To make a NEW W-2 delivery method election, please follow the below steps under "New Election" instructions. If you are changing an already existing method for the current tax year, or if you do not see the "New Election" button, please scroll down to the "Changing an Existing Election" instructions.

## New Election

- 1. Log into BUworks Central at <u>www.bu.edu/buworkscentral</u>
- 2. Click on the Employee Self-Service tab, then click on W-2 Election, under the Pay section

| BOST     | TON<br>rsity |                                                                                                    |                                                 |                      |       |                                                  |                                                               |                                                                     |                                             |          |
|----------|--------------|----------------------------------------------------------------------------------------------------|-------------------------------------------------|----------------------|-------|--------------------------------------------------|---------------------------------------------------------------|---------------------------------------------------------------------|---------------------------------------------|----------|
| Home d   | Employ       | yee Self-Service                                                                                                    | Manager Self-Service                            | Organizational Chart | Fina  | ance                                             | ACCT XWalk                                                    | Reporting                                                           | Procurement                                 | Worklist |
| Overview | w            |                                                                                                    | · · · · · · · · · · · · · · · · · · ·           |                      |       |                                                  |                                                               |                                                                     |                                             |          |
| Ē        | mploye       | e Services                                                                                                    |                                                 |                      |       |                                                  |                                                               |                                                                     |                                             |          |
|          | Ŧ            | Homepage Lis                                                                                                    | t of Services Search                            |                      |       |                                                  |                                                               |                                                                     |                                             |          |
|          |              | Time Services                                                                                                    |                                                 |                      |       | Perso                                            | onal Information                                              |                                                                     |                                             |          |
|          |              | Review your time b<br>employees can reco                                                                              | alances and plan your time<br>ord working time. | off. Weekly          |       | Mana<br>inform<br>and ef                         | ge your addresses,<br>nation about family r<br>thnicity data. | emergency con<br>nembers and de                                     | tact, personal data,<br>ependents and your  | race     |
|          |              | Quick Links<br>Time Off Request                                                                                       |                                                 |                      |       |                                                  |                                                               |                                                                     |                                             |          |
|          |              | Quick Links       Time Off Request       Benefits   Work Environment Display the University property assigned to you. |                                                 |                      |       |                                                  |                                                               |                                                                     |                                             |          |
|          | <b>5</b> 10  | Benefits                                                                                                    |                                                 |                      |       | Display the University property assigned to you. |                                                               |                                                                     |                                             |          |
|          | 100 50       | Display the plans in which you are currently enrolled and enroll in new benefit plans.                                |                                                 |                      |       | Travel and Expense Reimbursements                |                                                               |                                                                     |                                             |          |
|          |              | Quick Links                                                                                                    | a BLI Benefits Center                           |                      |       | Revie<br>Card                                    | w the University's T<br>and manage Trave                      | ravel Policy, app<br>and Expense F                                  | oly for a Travel Crec<br>Reimbursements via | lit      |
|          |              | BU Benefits Center                                                                                                    |                                                 |                      |       | Conci                                            | Jr.                                                           |                                                                     |                                             |          |
|          |              | BU Total Rewards a                                                                                                    | and myrnage                                     |                      | / 140 | Camp                                             | us Services                                                   |                                                                     |                                             |          |
|          | 5.05         | Pay                                                                                                    |                                                 |                      | 200   |                                                  | e nen Di kverke eel                                           | Foonios functio                                                     |                                             | antfor   |
|          | সূঁৰ         | Display your salary                                                                                                   | statement and your direct of                    | deposit information. |       | FitRed                                           | s non-BOWORKS ser                                             | and Terrier Con                                                     | ns, such as enroilm<br>venience Plan.       | ent for  |
|          |              | Quick Links                                                                                                    |                                                 |                      |       |                                                  |                                                               | CT XWalk     Reporting     Procurement     Worklist       Cormation |                                             |          |
|          | [            | W-2 Election                                                                                                    |                                                 |                      |       |                                                  |                                                               |                                                                     |                                             |          |
|          |              | W-2 Display                                                                                                    |                                                 |                      |       |                                                  |                                                               |                                                                     |                                             |          |

- 3. Ensure that you are allowing pop-ups, because the election will open in a new window
- 4. Click on the "New Election" button, then click "Elect for Trustees of Boston University"

| election for Online W                     | /-2/W-2c                                  |                |          |
|-------------------------------------------|-------------------------------------------|----------------|----------|
| -                                         |                                           |                |          |
|                                           |                                           |                |          |
| For help making your W-2 E                | lection please <u>click here</u> .        |                |          |
| <ul> <li>Overview of Elections</li> </ul> | New Election 4                            |                |          |
| Status                                    | E Elect for Trustees of Boston University | Consent Status | <b>•</b> |
|                                           |                                           |                |          |
|                                           |                                           |                |          |
|                                           |                                           |                |          |
|                                           |                                           |                |          |
|                                           |                                           |                | <b>`</b> |

5. After clicking on "Elect for Trustees of Boston University", the election screen for the current tax year will appear.

| lection for Online                       | e W-2/W-2c                     |                       |                                      |  |
|------------------------------------------|--------------------------------|-----------------------|--------------------------------------|--|
|                                          | ,                              |                       |                                      |  |
| •                                        |                                |                       |                                      |  |
| For help making your W                   | -2 Election please <u>clic</u> | ck here.              |                                      |  |
| <ul> <li>Overview of Election</li> </ul> | IS                             |                       |                                      |  |
| Status                                   | E                              | lection Valid From    | Consent Status                       |  |
| Election period open                     | 0                              | 1/01/2017             | Receive Form W-2/W-2c only in paper. |  |
|                                          |                                |                       |                                      |  |
|                                          |                                |                       |                                      |  |
|                                          |                                |                       |                                      |  |
| •                                        |                                |                       |                                      |  |
| ▼ Employee Details                       |                                |                       |                                      |  |
| · Employee Details                       |                                |                       |                                      |  |
| Personal Information                     |                                |                       |                                      |  |
| Employee name:                           | Your name v                    | will appear here      |                                      |  |
|                                          |                                |                       |                                      |  |
| <ul> <li>Election Details</li> </ul>     | Receive paper W                | -2 Receive online W-2 |                                      |  |
| Election Details                         |                                |                       |                                      |  |
|                                          | 04/04/0047                     |                       |                                      |  |
| Election Valid From:                     | 01/01/2017                     |                       |                                      |  |

The status for the current tax year election period should indicate that the Election period is open. Under the Election Details section, you can choose to receive a paper W-2 or to receive your W-2 online only. In order to make an election, you will click on one of the options.

6. After you click on your election, the below confirmation pop-up will open. You need to click "OK" in order to save your election.

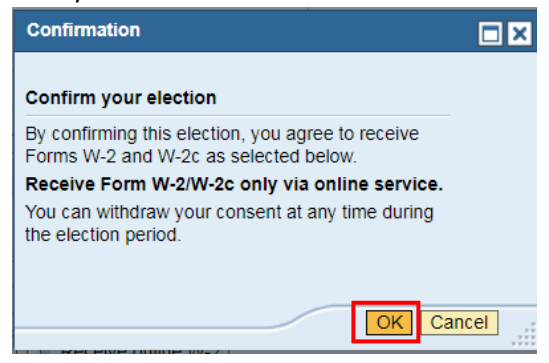

7. After clicking "OK", you will get a message indicating that your choice has been saved and you can now close the window.

| lection for Online W                      | /-2/W-2c                           |                                                |  |
|-------------------------------------------|------------------------------------|------------------------------------------------|--|
| Data saved successfully                   |                                    |                                                |  |
| •                                         |                                    |                                                |  |
| For help making your W-2 El               | lection please <u>click here</u> . |                                                |  |
| <ul> <li>Overview of Elections</li> </ul> |                                    |                                                |  |
| Status                                    | Election Valid From                | Consent Status                                 |  |
| Election period open                      | 01/01/2017                         | Receive Form W-2/W-2c only via online service. |  |
|                                           |                                    |                                                |  |
|                                           |                                    |                                                |  |
|                                           |                                    |                                                |  |
| •                                         |                                    |                                                |  |
| Employee Details                          |                                    |                                                |  |
|                                           |                                    |                                                |  |
| Personal Information                      |                                    |                                                |  |
| Employee name:                            |                                    |                                                |  |
| ▼ Election Details                        | Receive paper W-2                  |                                                |  |
| Election Details                          |                                    |                                                |  |
| Election Valid From:                      | 01/01/2017                         |                                                |  |
| Election Period End:                      | 01/20/2018                         |                                                |  |

## **Change Existing Election**

- 1. Log into BUworks Central at www.bu.edu/buworkscentral
- 2. Click on the Employee Self-Service tab, then click on W-2 Election, under the Pay section

| BOST     | ON<br>SITY |                                                                                                    |                                                   |                      |              |                                                                                                    |                      |                           |             |          |
|----------|------------|----------------------------------------------------------------------------------------------------|---------------------------------------------------|----------------------|--------------|----------------------------------------------------------------------------------------------------|----------------------|---------------------------|-------------|----------|
| Home 🖞   | Emplo      | yee Self-Service                                                                                          | Manager Self-Service                              | Organizational Chart | Fina         | ince                                                                                                    | ACCT XWalk           | Reporting                 | Procurement | Worklist |
| Overview | v          |                                                                                                    |                                                   |                      |              |                                                                                                    |                      |                           |             |          |
| E        | mploye     | ee Services                                                                                               |                                                   |                      |              |                                                                                                    |                      |                           |             |          |
|          | •          | Homepage   Lis                                                                                            | t of Services Search                              |                      |              |                                                                                                    |                      |                           |             |          |
|          |            | Time Services Review your time balances and plan your time off. Weekly employees can record working time. |                                                   |                      |              | Personal Information                                                                                                    |                      |                           |             |          |
|          |            |                                                                                                    |                                                   |                      |              | Manage your addresses, emergency contact, personal data,<br>information about family members and dependents and your race<br>and ethnicity data. |                      |                           |             | race     |
|          |            | Quick Links                                                                                               | ( Links                                           |                      |              |                                                                                                    |                      |                           |             |          |
|          |            | nine on Request                                                                                           |                                                   |                      |              | Work Environment                                                                                                    |                      |                           |             |          |
|          | 50         | Benefits                                                                                                  | in which you are currently enrolled and enroll in |                      |              | Displa                                                                                                    | y the University pro | property assigned to you. |             |          |
|          | 100        | Display the plans in<br>new benefit plans.                                                                |                                                   |                      | $\checkmark$ | Travel and Expense Reimbursements                                                                                                    |                      |                           |             |          |
|          |            | Quick Links<br>Open Enrollment via<br>BU Benefits Center<br>BU Total Rewards a                            | a BU Benefits Center                              |                      |              | Review the University's Travel Policy, apply for a Travel Credit<br>Card, and manage Travel and Expense Reimbursements via<br>Concur.            |                      |                           | dit<br>1    |          |
|          |            |                                                                                                    |                                                   |                      | 0            | Camp                                                                                                    | us Services          |                           |             |          |
|          | ৩°০<br>সুব | Pay<br>Display your salary                                                                                | statement and your direct of                      | deposit information. |              | Access non-BUworks self-service functions, such as enrollment for<br>FitRec , Parking Permits and Terrier Convenience Plan.                      |                      |                           |             |          |
|          | [          | Quick Links<br>Salary Statement<br>W-2 Election<br>W-2 Display                                            |                                                   |                      |              |                                                                                                    |                      |                           |             |          |

- 3. Ensure that you are allowing pop-ups, because the election will open in a new window
- 4. You will notice that the "New Election" button is no longer available. To confirm your election, find the current tax year start date and review the text in the Consent Status column. If your election is correct, you do not need to do anything further. If you want to change your election, click on the row that has the open election period.
  Election for Online W-2/W-2c

| <b>.</b>                                  |                                |                                                |  |
|-------------------------------------------|--------------------------------|------------------------------------------------|--|
| For help making your W-2 Elect            | ion please <u>click here</u> . |                                                |  |
| <ul> <li>Overview of Elections</li> </ul> |                                |                                                |  |
| Status                                    | Election Valid From            | Consent Status                                 |  |
| Election closed                           | 01/01/2014                     | Receive Form W-2/W-2c only via online service. |  |
| Election closed                           | 01/01/2015                     | Receive Form W-2/W-2c only via online service. |  |
| Election closed                           | 01/01/2016                     | Receive Form W-2/W-2c only via online service. |  |
| Election period open                      | 01/01/2017                     | Receive Form W-2/W-2c only via online service. |  |
|                                           |                                |                                                |  |
| • • • • • • • • • • • • • • • • • • •     |                                |                                                |  |

5. The election options will appear at the bottom, allowing you to change your election

| ection for Online W                       | /-2/W-2c                           |                                                |  |
|-------------------------------------------|------------------------------------|------------------------------------------------|--|
| -                                         |                                    |                                                |  |
| For help making your W-2 E                | lection please <u>click here</u> . |                                                |  |
| <ul> <li>Overview of Elections</li> </ul> |                                    |                                                |  |
| Status                                    | Election Valid From                | Consent Status                                 |  |
| Election closed                           | 01/01/2014                         | Receive Form W-2/W-2c only via online service. |  |
| Election closed                           | 01/01/2015                         | Receive Form W-2/W-2c only via online service. |  |
| Election closed                           | 01/01/2016                         | Receive Form W-2/W-2c only via online service. |  |
| Election period open                      | 01/01/2017                         | Receive Form W-2/W-2c only via online service. |  |
| ➡ Employee Details                        |                                    |                                                |  |
| Personal Information                      |                                    |                                                |  |
| Employee name:                            | Your name will appear her          | re                                             |  |
| ▼ Election Details                        | Receive paper W-2                  | nline W-2                                      |  |
| Election Details                          |                                    |                                                |  |
| Election Valid From:                      | 01/01/2017                         |                                                |  |
| Election Period End:                      | 01/20/2018                         |                                                |  |

- 6. Make your choice, paper or online only, by clicking either option.
- 7. After you click on your election, the below confirmation pop-up will open. You need to click "OK" in order to save your election

| Confirmation                                                                            |        |
|-----------------------------------------------------------------------------------------|--------|
|                                                                                         |        |
| Confirm your election                                                                   |        |
| By confirming this election, you agree to receive Forms W-2 and W-2c as selected below. |        |
| Receive Form W-2/W-2c only in paper.                                                    |        |
| You can withdraw your consent at any time during the election period.                   |        |
| ОК                                                                                      | Cancel |

8. After clicking "OK", you will get a message indicating that your choice has been saved and you can now close the window.

| ection for Online W-2                     | 2/W-2c                          |                                                |  |
|-------------------------------------------|---------------------------------|------------------------------------------------|--|
| Data saved successfully                   |                                 |                                                |  |
|                                           |                                 |                                                |  |
|                                           |                                 |                                                |  |
| *                                         |                                 |                                                |  |
| For help making your W-2 Elect            | tion please <u>click here</u> . |                                                |  |
|                                           |                                 |                                                |  |
| Overview of Elections                     | Electron Mellal Essen           | Occurrent Otabur                               |  |
| Status                                    | Election Valid From             | Consent Status                                 |  |
| Election closed                           | 01/01/2014                      | Receive Form W-2/W-2c only via online service. |  |
| Election closed                           | 01/01/2015                      | Receive Form W-2/W-2c only via online service. |  |
| Election period open                      | 01/01/2018                      | Receive Form W 2/W 2c only in paper            |  |
| Election period open                      | 01/01/2017                      | Receive Form w-2/w-2c only in paper.           |  |
| <u>د</u>                                  |                                 |                                                |  |
| _                                         |                                 |                                                |  |
| <ul> <li>Employee Details</li> </ul>      |                                 |                                                |  |
| Denne and Jufe museling                   |                                 |                                                |  |
| Personal Information                      |                                 |                                                |  |
| Employee name:                            |                                 |                                                |  |
| Election Details                          | eceive paper W-2                | a W-2                                          |  |
|                                           |                                 |                                                |  |
|                                           |                                 |                                                |  |
| Election Details                          |                                 |                                                |  |
| Election Details Election Valid From: 01/ | 01/2017                         |                                                |  |